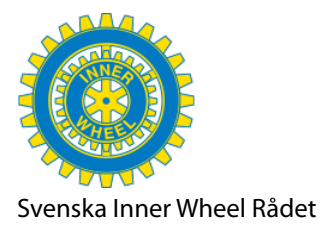

### Hur du vidarebefordrar inkommande e-post till klubbens gmail till din egen e-post

Så här gör du när din privata e-post är en gmail. Har du en annan e-post bör liknande finnas där under **inställningar**.

Öppna klubbens gmail! Gå till inställningar (kugghjulet) och klicka upp Visa alla inställningar.

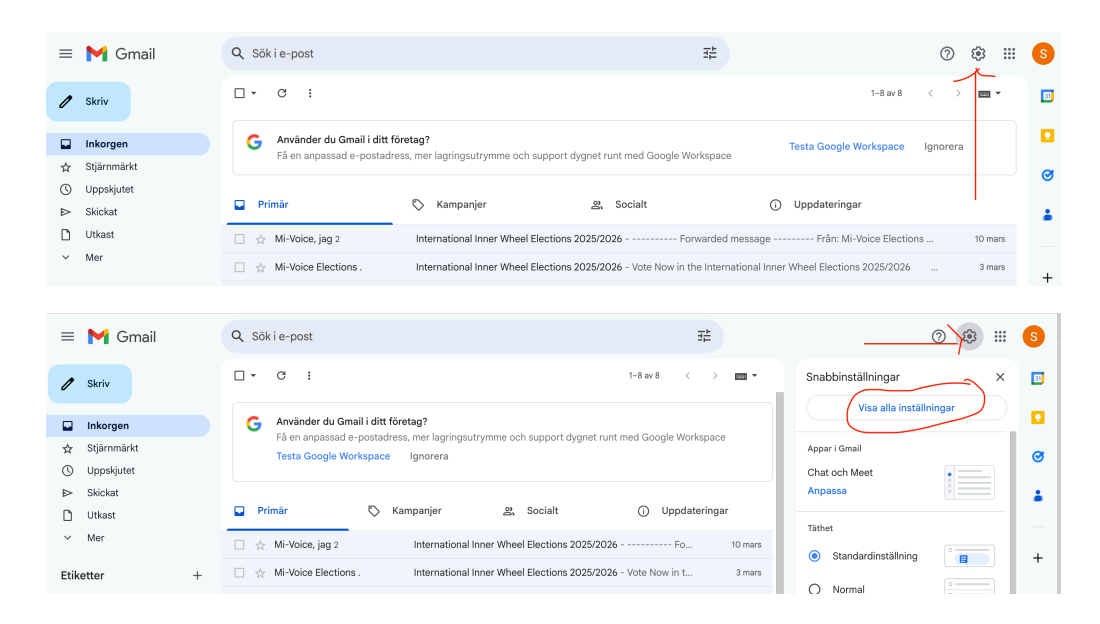

#### Gå till fliken Vidarebefordran och POP/MAP och klicka upp Lägg till en adress...

| Inställningar                                |                                                                                                    |
|----------------------------------------------|----------------------------------------------------------------------------------------------------|
| Allmänt Etiketter In                         | korgen Konton och import Filter och blockerade adresser Vidarebefordran och POP/IMAP Tillägg Chatt och Meet Avancerat                                                                                                    |
| Offline Teman<br>Vidarebefordran:<br>Läs mer | Lägg till en adress för vidarebefordran<br>Tips: Du kan även vidarebefordra enbart vissa mail genom att skapa ett filter!                                                                                                    |
| POP-nedladdning:<br>Läs mer                  | <ol> <li>Status: POP är aktiverat för alla mail som har kommit in sedan 2009-04-05</li> <li>Aktivera POP för alla mail (även mail som redan har laddats ned)</li> <li>Aktivera POP för mail som tas emot fr.o.m. nu</li> </ol> |

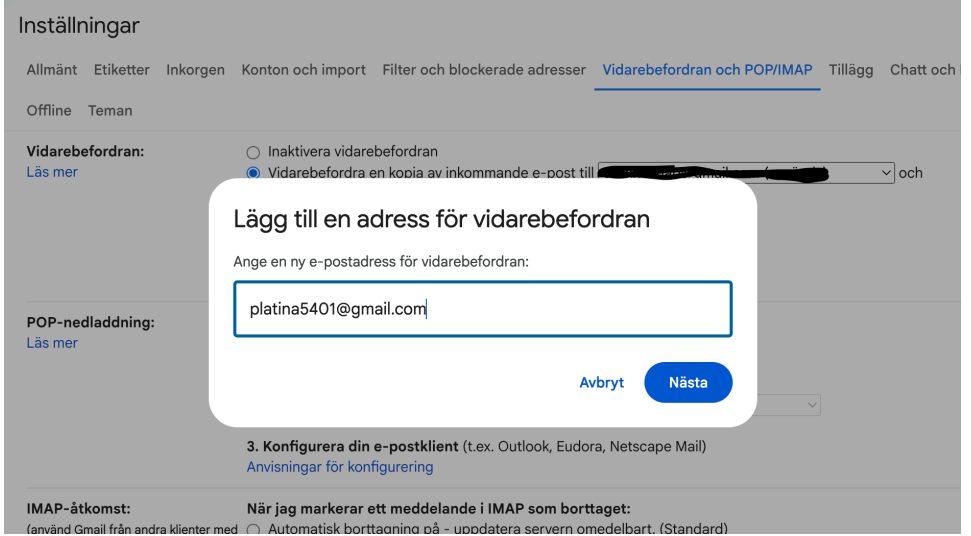

Denna ruta kommer upp. Fyll i din e-post alt. den som ansvarar för klubbens gmail. I och med att du klickar på **Nästa** skickas en popup till din mobil/iPad. Stå därför i klubbens gmail även i mobilen om du gör detta på datorn

Rådets Webbmaster, Helene Reiner

2025-03

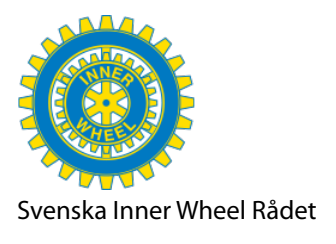

2025-03

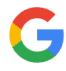

# Verifiera din identitet

Google vill säkerställa att det verkligen är du som försöker ställa in vidarebefordran i Gmail.

S iiw.stockholmvastra@gmail.com 👻

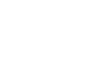

#### Kolla enheten

Google har skickat en avisering till iPad och iPhone. Öppna Gmail-appen och tryck på **Ja** i meddelandet. Tryck sedan på **5** på telefonen för att verifiera din identitet.

5

Skicka den igen

Du får frågan om det är du varpå du klickar på **Ja, det är jag**. Olika nr kommer upp bl a nr 5 som här. I och med att du klickar på siffran 5 verifierar du din identitet. Direkt kommer detta upp:

| Klicka foi          | 'tsätt!                             |      |
|---------------------|-------------------------------------|------|
| • • •               | Bekräfta adress för vidarebefordran | ) ir |
| anail-settings      |                                     |      |
| Vidarebefordrar e-p | Avbryt                              | I P  |

Bekräftelsen visas så här. Gå till din /den vars e-post är mottagares inkorg och klicka upp nedanstående mail. Läs igenom och följ länken för bekräftelse. Efter det får du/ den som är mottagare bekräftelse enligt nedersta bilden.

| Inställningar                                                                                                    |
|----------------------------------------------------------------------------------------------------|
| Allmänt Etiketter Inkorgen Konton och import Filter och blockerade adresser Vidarebefordran och POP/IMAP Tillägg Chatt och Meet Avancerat                                                                                                    |
| Offline Teman                                                                                                    |
| Vidarebefordran:       Inaktivera vidarebefordran         Läs mer       Vidarebefordra en kopia av inkommande e-post till         behåll Gmails kopia i Inkorgen       och         Lägg till en adress för vidarebefordran         En bekräftelsekod har skickats till platina5401@gmail.com för att verifiera behörigheten. |
| POP-nedladdning:<br>Läs mer                                                                                                    |
| 2. När meddelanden hämtas med POP behåll Gmails kopia i Inkorgen v                                                                                                    |
| <ol> <li>Konfigurera din e-postklient (t.ex. Outlook, Eudora, Netscape Mail)<br/>Anvisningar för konfigurering</li> </ol>                                                                                                    |

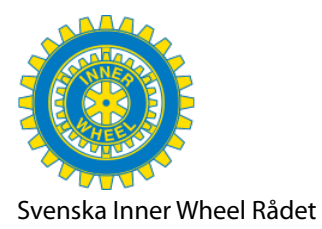

#### 2025-03

| (Gmail Bekräftelse av vidarebefordran – ta emot e-post från iiw.stockholmvastra@gmail.com                                                                              |                             |   |   |   | Ø |  |
|----------------------------------------------------------------------------------------------------|-----------------------------|---|---|---|---|--|
| Gmail-teamet <forwarding-noreply@google.com><br/>till mig ←</forwarding-noreply@google.com>                                                                            | 14:07 (för 0 minuter sedan) | ☆ | ٢ | ¢ | : |  |
| <u>iiw.stockholmvastra@gmail.com</u> har begärt att automatiskt vidarebefordra e-post till din e-postadress <u>platina5401@gmail.com</u> .                             |                             |   |   |   |   |  |
| Om du vill tillåta att <u>iiw.stockholmvastra@gmail.com</u> automatiskt<br>vidarebefordrar e-post till din adress<br>klickar du på länken nedan och godkänner begäran: |                             |   |   |   |   |  |
| https://mail-settings.google.com/mail/vf-%5BANGjdJ8RmVrNu5TMiFHQaJUZArmpc43mjYOAYbCmNEhYgmO3QceJE5-Lv6hsJC6AJqx7G9Yy9YW6yideyJ_6%5D-IIvi-DRBR-tzPI3-<br>0bWT6LRd1_Y    |                             |   |   |   |   |  |
| Om du klickar på länken och den verkar vara trasig kopierar och<br>klistrar du in den i ett<br>nytt webbläsarfönster.                                                  |                             |   |   |   |   |  |
| Tack för att du använder Gmail.                                                                                                    |                             |   |   |   |   |  |
| Vänliga hälsningar,                                                                                                    |                             |   |   |   |   |  |
| Teamet bakom Gmail                                                                                                    |                             |   |   |   |   |  |
|                                                                                                    |                             |   |   |   |   |  |
| M Gmail Bekräftat!                                                                                                    |                             |   |   |   |   |  |

iiw.stockholmvastra@gmail.com kan du vidarebefordra e-post till platina5401@gmail.com.

©2024 Google – <u>Gmails startsida</u> – <u>Integritetspolicy</u> – <u>Programpolicy</u> – <u>Användarvillkor</u> – <u>Googles startsida</u>

## Lycka till!